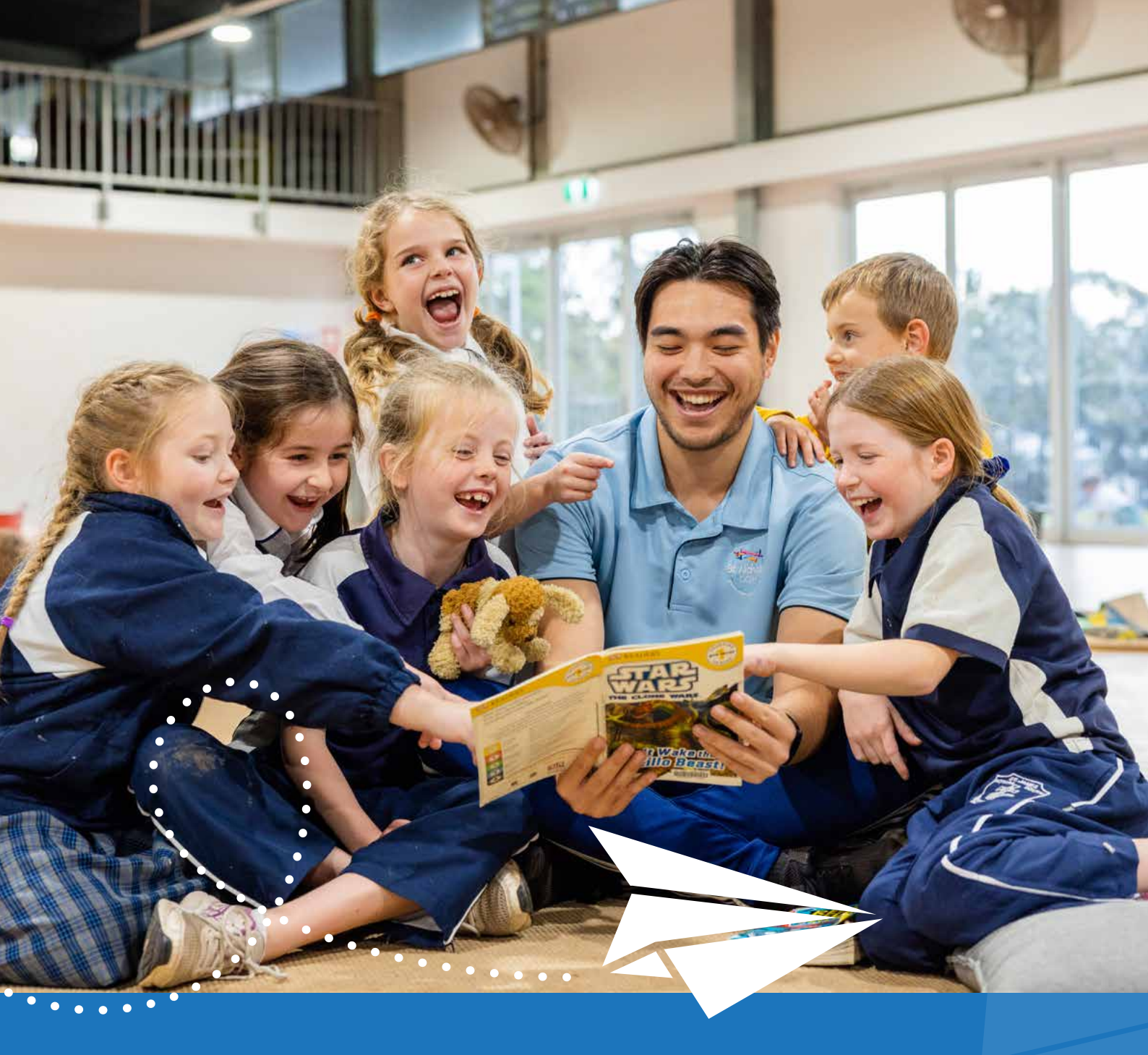

## HOW TO MAKE A VACATION CARE BOOKING WITH ST NICHOLAS OOSH

GUIDE FOR FAMILIES

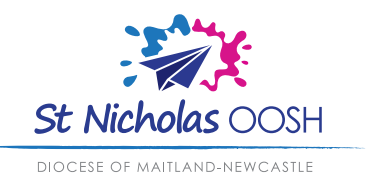

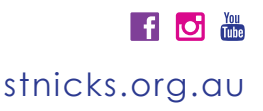

## If your child has previously attended the service

See next page for visual guide

## When requesting a vacation care booking in Xplor, families will navigate as follows:

- Go to the 'Bookings' tab (note: if your child attends multiple services, please select the preferred service for this booking request)
- 2. Select 'New' in the top-right corner of the screen
- 3. Select 'Bookings' from the options that appear
- Select the child the request is being placed for (note: you can only select bookings for one child at a time)
- 5. Select the date
- 6. Select the session
- 7. Select 'Save' (note: repeat process for each additional booking)
- 8. Once you have selected and saved all of your required bookings, navigate to the cart in the top-right corner of the screen
- 9. Select 'Request'
- 10. Your booking will be sent to the service to approve
- 11. Once your booking has been processed, you will receive a notification from Xplor. (note: make sure you have your app notifications switched on)

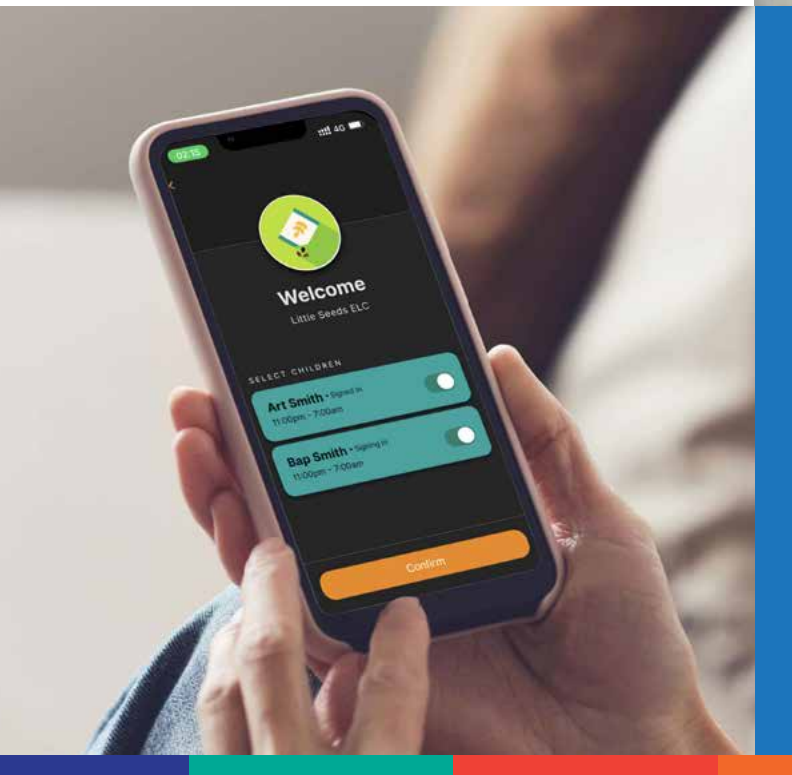

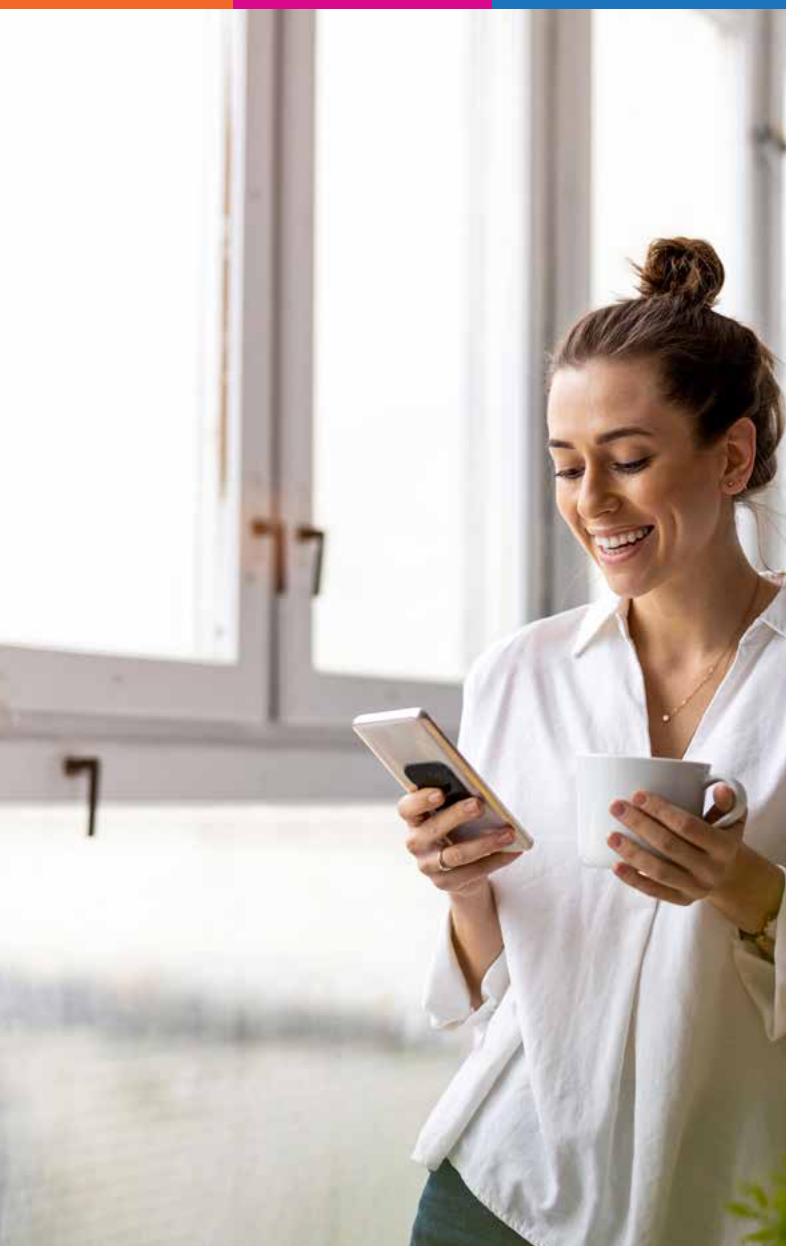

## **PLEASE NOTE**

- Submitting a booking request does not constitute a confirmed booking. No booking is confirmed until you have received confirmation from St Nicholas
- Booking requests submitted less than 48 hours (excluding weekends and public holidays) before the requested booking date may not be accepted
- Bookings for Vacation Care days where an excursion is taking place are not finalised until excursion authority forms are completed and returned
- If you have not completed the Child Care Subsidy (CCS) component of your enrolment you will be charged the full rate
- We have a 5-day cancellation policy, after which the parent/carer will be liable for their full fees for that booking.

- Visit our website stnicks.org.au/oosh/vacation-care
- 2. Scroll down to the 'Make an enquiry' section and select 'Vacation Care'
- 3. Fill out the simple booking request form
- A friendly St Nicholas team member will be in touch as soon as possible with a link for you to create an Xplor account and enrol your child (note: your enrolment link will expire 7 days after it has been sent)
- 5. Download the Xplor Home app (if you don't already have it)

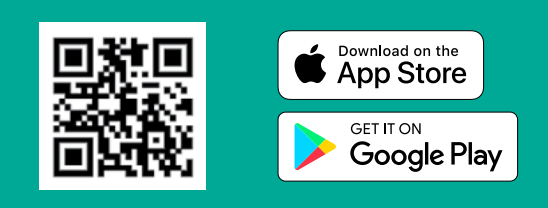

- 6. Open the app and log in
- 7. Go to the 'Bookings' tab
- 8. Select 'New' in the top-right corner of the screen
- 9. Select 'Bookings' from the options that appear
- Select the child the request is being placed for (note: you can only select bookings for one child at a time)
- 11. Select the date
- 12. Select the session
- 13. Select 'Save' (note: repeat process for each additional booking)
- Once you have selected and saved all of your required bookings, navigate to the cart in the top-right corner of the screen
- 15. Select 'Request'
- 16. Your booking will be sent to the service to approve
- 17. Once your booking has been processed, you will receive a notification from Xplor (note: make sure you have your app notifications switched on)

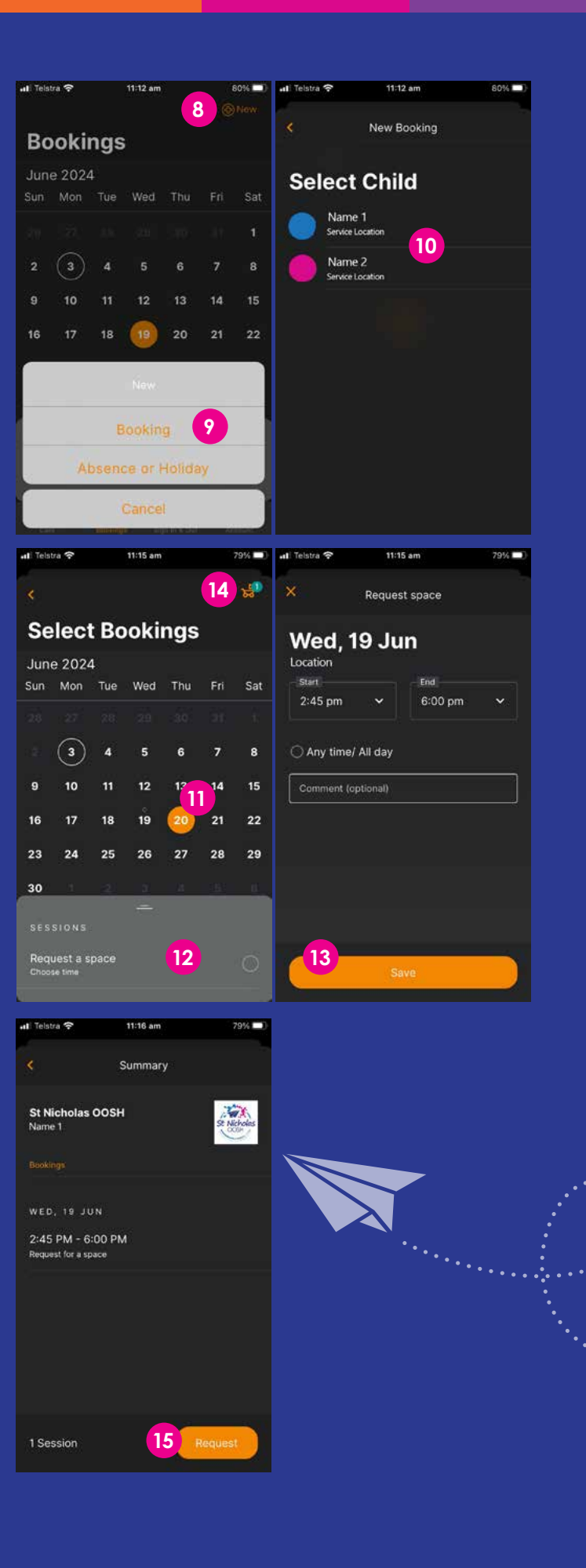

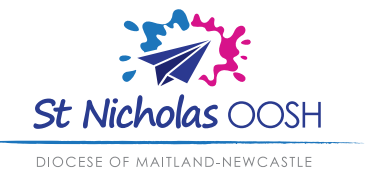

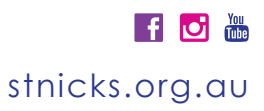